# WebAdMIT Admissions Processing Best Practices

## Contents

| Accepted Management Tool Naming Convention | .1 |
|--------------------------------------------|----|
| In Progress Applications                   | .1 |
| No University ID (In Suspense Applicants)  | .1 |
| Using Local Statuses                       | .2 |
| COVID-19 Deferral Process Exceptions       | .5 |
| Uploading Transcripts                      | .6 |
| Local Status History                       | .6 |

## Accepted Management Tool Naming Convention

Whenever you create a new Local Status, Email Template, Requirements, or Assignments for your program, **be sure** to add Academic Group Code or Program Code. For more details see the <u>Management Tool Agreement</u> for those in the Directors of Admissions Work Group.

- Example Program Code for Local Status:
  - BIOC6 Missing Transcripts, BIOC6– Pending Pre-Reqs
- Example Academic Group Code for Email Templates:
  - SPEA In Progress Outreach 1, SPEA Application Status Update

## In Progress Applications

<u>Admissions decisions CANNOT be processed on In Progress applications</u>. DO NOT add the Deny, Applicant Withdrawn, or Recommend for Admissions for any application that is In Progress. You are only able to communicate with applicants who have not yet submitted their application (In Progress applications). You can create your own Local Status (must be tied to the Internal Review Decision or no decision code), and add that to In Progress applications.

| ▼ Design                   | ations       |                  |                       |                   |           |                  |         |
|----------------------------|--------------|------------------|-----------------------|-------------------|-----------|------------------|---------|
| Designa                    | itions       |                  |                       |                   |           |                  |         |
| Designation                | Local Status | Decision<br>Code | Application<br>Status | Submitted<br>Date | Completed | Last<br>Exported | Details |
| Business PhD,<br>Fall 2020 | None         | Unassigned       | O In<br>Progress      | N/A               | N/A       | -                | Details |
|                            |              |                  |                       |                   |           |                  |         |

| Indiana University Graduate CAS ID:<br>Last Indiana Liniversity Graduate CAS Lindate on Oct 24, 2019 at 5:56 AM |                  |  |
|----------------------------------------------------------------------------------------------------|------------------|--|
| Program Plans:                                                                                                  | Add to Clipboard |  |
|                                                                                                    | -                |  |
|                                                                                                    | University ID    |  |
|                                                                                                    | App Center       |  |

### Using Local Statuses

To Admit

In order to admit, select **Recommend for Admission** to move an application to the Graduate Office for review.

Purdue programs will select **Purdue – Recommend for Admission**.

• NOTE: Application must have an ID and must not be In Progress in order to go into SIS

To **Admit** an applicant, you must use the Local Status: **Recommend for Admission**, using a customized Local Status that you created will not move the application to the Graduate Office of SIS.

#### **IU Programs - Select** Recommend for Admission:

| <ul> <li>Designa</li> </ul> | tions        |                  |                       |                   |           |         |                     |
|-----------------------------|--------------|------------------|-----------------------|-------------------|-----------|---------|---------------------|
| Designati                   | ions         |                  |                       |                   |           |         |                     |
|                             |              |                  |                       |                   |           |         |                     |
|                             |              |                  |                       |                   |           | Add Des | ignation            |
| Designation                 | Local Status | Decision<br>Code | Application<br>Status | Submitted<br>Date | Completed | Add Des | ignation<br>Details |

#### **Purdue Programs - Select** Purdue - Recommend Admission:

#### Designations

| 8                                |                                                       |                                                                                          |                                                                                                    | Add D                                                                                                    | esignation                                                                                                    | 1                                                                                                    |
|----------------------------------|-------------------------------------------------------|------------------------------------------------------------------------------------------|----------------------------------------------------------------------------------------------------|----------------------------------------------------------------------------------------------------|----------------------------------------------------------------------------------------------------|----------------------------------------------------------------------------------------------------|
| Local Status                     | Decision<br>Code                                      | Application<br>Status                                                                    | Submitted<br>Date                                                                                                    | Completed                                                                                                    | Last<br>Exported                                                                                                    | De                                                                                                    |
|                                  | _                                                     |                                                                                          |                                                                                                    |                                                                                                    |                                                                                                    |                                                                                                    |
| Purdue - Recommend for Admission | Admit -<br>GRAD                                       | O<br>Complete                                                                            | Mar 31<br>2020                                                                                                    | Apr 10 2020                                                                                                    | -                                                                                                    | Det                                                                                                    |
|                                  | s<br>Local Status<br>Purdue - Recommend for Admission | s<br>Local Status Decision<br>Code<br>Purdue - Recommend for Admission ▼ Admit -<br>GRAD | s<br>Local Status Decision Application<br>Code Status<br>Purdue - Recommend for Admission ✓ Admit - O<br>GRAD Complete | s<br>Local Status<br>Purdue - Recommend for Admission<br>▼<br>Admit - O<br>GRAD<br>Complete<br>Complete<br>Com | Add D Local Status          Decision       Application       Submitted       Completed         Purdue - Recommend for Admission <ul> <li>Admit - GRAD</li> <li>Complete</li> <li>2020</li> <li>Apr 10 2020</li> </ul> | Add Designation<br>Local Status          Decision       Application       Submitted       Completed       Last Exported         Purdue - Recommend for Admission <ul> <li>Admit - GRAD</li> <li>Complete</li> <li>2020</li> <li>Apr 10 2020</li> <li>Apr 10 2020</li> </ul> |

Deny

To Deny an applicant, you must use the Local Status: DENY

- The applicant must have a University ID in WebAdMIT BEFORE you can Deny them
- The application must NOT be In Progress
- Using a Local Status created by the department will NOT route the admission decision to SIS
- **DENY** should never be used after you have added the *Recommend for Admission* or *Purdue Recommend for Admission* Local Status

| Designa        | ations       |          |             |           |           |          |           |
|----------------|--------------|----------|-------------|-----------|-----------|----------|-----------|
| Designa        | tions        |          |             |           |           |          |           |
|                |              | Decision | Application | Submitted |           | Add Des  | signation |
| Designation    | Local Status | Code     | Status      | Date      | Completed | Exported | Details   |
| Sociology PhD. | Denv         | T Door   | 0           | Dec 10    | Dec 10    |          | Details   |

#### Withdraw Before Admission

To **Withdraw** an application that has not yet been moved to *Recommend for Admission,* you must select **Applicant Withdrawn** (Before Admission only)

- The applicant must have a University ID in WebAdMIT BEFORE you can Withdraw them
- The application must NOT be In Progress
- Using a Local Status created by the department will NOT route the admission decision to SIS
- Applicant Withdraw should never be used after you have added the *Recommend for Admission* or *Purdue Recommend for Admission* Local Status

| Designation                                                            | ations              |                          |               |                |                |                  |           |
|------------------------------------------------------------------------|---------------------|--------------------------|---------------|----------------|----------------|------------------|-----------|
| Designat                                                               | ions                |                          |               |                |                |                  |           |
|                                                                        | 1                   |                          |               |                | 1              | Add Des          | signation |
| Designation                                                            | Local Status        | Decision<br>Code         | Status        | Date           | Completed      | Last<br>Exported | Details   |
| Counseling and<br>Counselor<br>Education<br>MSED, School,<br>Fall 2020 | Applicant Withdrawn | ▼ Applicant<br>Withdrawn | O<br>Complete | Dec 29<br>2019 | Dec 29<br>2019 | -                | Details   |

#### Withdraw or Deny After Admission

To Withdraw or Deny an application that you have moved to Recommend for Admission

or Purdue – Recommend for Admission:

- For domestic students, please submit a ticket through Request Tracking System (RTS) in One.IU
- For International students, please contact <u>OIAgrad@iupui.edu</u>
- Never move an application to Applicant Withdrawn or a department-created withdrawal status which has been moved to *Recommend for Admission* or is FINAL in any way

#### Defer After Enrollment

To **defer or change** an application/student to another term which you have already moved to "Recommend for Admission" or "Purdue - Recommend for Admission" or is in a "FINAL" local status (has gone into SIS):

- For domestic students, please submit a ticket through Request Tracking System (RTS) in One.IU
- For International students, please contact <u>OIAgrad@iupui.edu</u>
- Never move an application to Program Term Change in order to defer, if the applicant has already been admitted

**NEVER update an application's** Local Status that is in a FINAL Local Status, see below. Also, **DO NOT** change the name or color of the following Local Statuses:

Return to Department
 Grad Office Admit-GINT
 Final Grad Admit
 Final GINT Admit
 Final Grad Conditional Admit
 Final GINT Conditional Admit
 (DO NOT CHANGE) OIA Incomplete - GINT

If you would like to check the official admissions decision status for an applicant check the Admissions tab in SIS PeopleSoft. If the decision is showing as ADMT or MATR, their admit decision has been processed through the WebAdMIT Workflow.

#### Defer Before Admission Decision: Manual Designation & Program/Term Change

Add Designation is only to be used after you have selected **Program/Term Change** for a submitted application and are changing that program to a different plan or term.

How to complete a Program/Term Change for a submitted application in order to change the program/plan or to change the term.

- Change the Local Status of the original application to Program/Term Change
- Click the Add Designation button to the right side in the Designations section
- Select from the drop down the program or term you need
- Then change the new one you created to "Recommend for Admission" or "Purdue Recommend for Admission" when ready to Admit, or change status to DENY or Applicant Withdrawn depending on your decision

**Example** of how to change the term:

|                                                    |                       |                  |                       | _                 |                | Add Des          | signation |
|----------------------------------------------------|-----------------------|------------------|-----------------------|-------------------|----------------|------------------|-----------|
| Designation                                        | Local Status          | Decision<br>Code | Application<br>Status | Submitted<br>Date | Completed      | Last<br>Exported | Details   |
| Kelley MS<br>Information<br>Systems-Fall<br>2020   | Program/Term Change 🔹 | Unassigned       | O<br>Complete         | Nov 15<br>2019    | Nov 16<br>2019 | -                | Details   |
| Kelley MS<br>Information<br>System,<br>Summer 2020 | None                  | Unassigned       | O<br>Manual           | N/A               | N/A            | -                | ▶ Detail  |

#### **Example** of how to change the program:

| ▼ Desig                   | nations                        |   |                  |                       |                   |                |                  |          |
|---------------------------|--------------------------------|---|------------------|-----------------------|-------------------|----------------|------------------|----------|
| Design                    | ations                         |   |                  |                       | -                 | -              | Add Des          | ignation |
| Designation               | Local Status                   |   | Decision<br>Code | Application<br>Status | Submitted<br>Date | Completed      | Last<br>Exported | Details  |
| Italian PhD,<br>Fall 2020 | Program/Term Change            | • | Unassigned       | O<br>Complete         | Nov 30<br>2019    | Nov 30<br>2019 | -                | Details  |
| Italian MA,               | Recommend Admission to College | • | Enroute          | 0                     | N/A               | N/A            | -                | Details  |

Note: There may be circumstances where the Applicants will have to reapply.

## COVID-19 Deferral Process Exceptions

In light of the current COVID-19 situation there has been significant concern from departments that asking students to reapply when deferring an application to a term outside of the current CAS cycle creates more obstacles for enrollment. The IUPUI Graduate Office has proposed the following when deferring <u>domestic</u> applicants. **To defer International applicants to the next CAS cycle, please email** <u>OIAgrad@iupui.edu</u>.

| What is being            | Requester                 | Where do we   | Do we provide a fee waiver?                                |
|--------------------------|---------------------------|---------------|------------------------------------------------------------|
| deferred?                |                           | process this? |                                                            |
| Admission decision       | Department                | WebAdMIT      | The department is encouraged to make an admission decision |
| *not yet able / ready to |                           |               | and process it in WA ASAP                                  |
| make a decision in WA    |                           |               | (prior to the end of the CAS                               |
| on an application        |                           |               | Cycle. The department should                               |
|                          |                           |               | process deferral to Spring 2021                            |
|                          |                           |               | via RTS.                                                   |
| Application              | Student (no longer        | WebAdMIT      | Waive application fee at                                   |
|                          | wants to be considered    |               | Graduate School level for 20-21                            |
| *applicant wishes to be  | for Fall 20, and wants    |               | CAS application. Contact                                   |
| considered for a later   | to move their app to Sp   |               | gapiupui@iupui.edu for a                                   |
| term                     | 21)                       |               | coupon code. The department                                |
|                          |                           |               | will not be charged for these                              |
|                          |                           |               | fee waivers.                                               |
| Enrollment               | Student (unable to        | SIS           | Free – no new application                                  |
|                          | enroll for Fall 20, wants |               | needed – as ADMIT decision                                 |
| *applicant has been      | to start classes Sp 21)   |               | has already been processed in                              |
| admitted in SIS, but     |                           |               | WebAdMIT. The department                                   |
| unable to enroll for     |                           |               | should process deferral to                                 |
| admitted term            |                           |               | Spring 2021 via RTS.                                       |

## Uploading Transcripts

Transcripts found under the "Transcripts" tab under Documents in WebAmit are uploaded by the student and are always considered **unofficial**. The Graduate Office accepts unofficial transcripts at the time of admission. For UGS and Purdue programs, a transcript hold will be placed on the student's account at the time of admission to allow us to obtain those official/final documents.

| Documents        |                 |                  |                                     |
|------------------|-----------------|------------------|-------------------------------------|
| Applications (1) | Transcripts (2) | Applicant Upload | ded Documents Application Level (0) |
| Applicant Upload | led Documents P | rogram Level (4) | Admissions Uploaded Documents (2)   |

Under Documents, staff can upload official transcripts received from institutions or transcript services to "Admissions Upload Documents." Please include the college name. If loading a paper copy received in a signed envelope, please scan in the envelope and attach. If the transcript you received from the student is unofficial or not final, please label it as Unofficial and include the college name.

| W | Documents        |                 |                  |                                     |
|---|------------------|-----------------|------------------|-------------------------------------|
|   | Applications (1) | Transcripts (2) | Applicant Upload | ded Documents Application Level (0) |
|   | Applicant Upload | led Documents P | rogram Level (4) | Admissions Uploaded Documents (2)   |

## Local Status History

Check who changed a local status in the Applicant's Page under "History" (last section of application)

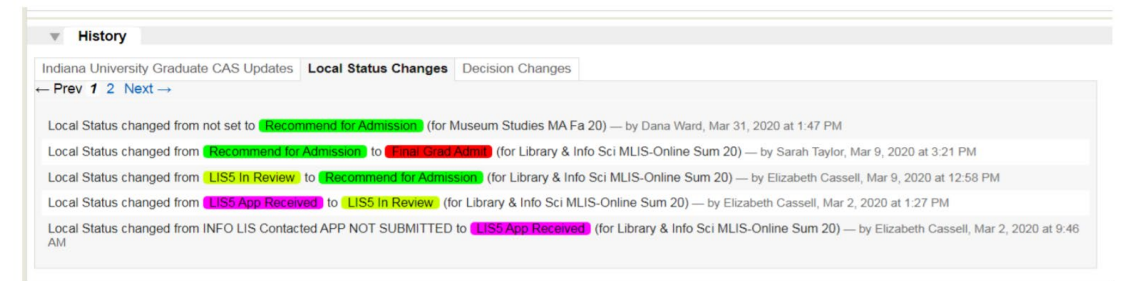